## La fin d'année dans COSOLUCE

Pierre SEROUGNE

# Plan

- 9h 30 : Les nouveautés de la gamme
- 9h 40 : Le changement d'exercice
- 9h 50: La préparation CA (N) et BP (N+1)
- 10h00 : Pause
- 10h15 : Le Portail CHORUS (CPP 2017)
- 10h45 : Le PES ASAP
- 11h15 : Le jeu
- 11h45 : Questions diverses.

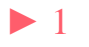

# Les nouveautés de la gamme

- 1. Chorus : récupération des factures sur le portail, envoi de l'état d'une facture récupérée, suivi démat
- 2. PES-ASAP
- 3. La Gestion Electronique de Documents (GED)
- 4. Codification correcte du titre au 1068
- 5. Rajout des commentaires de PJ dans la zone Pièces du mandat (titre, engagement et factures)
- 6. Contrôle de dépassements budgétaires sur écritures générées automatiquement (ordre, ivoire, rubis et parme)
- 7. Situations comptables par poste de regroupement
- 8. Etc...

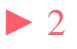

• 1 dans Fin d'année / Reste à Réaliser / Investissement :

| Fichier Edit | ion Traitements Accès à ?                         |             |                |              |               |             |                |                   |     |
|--------------|---------------------------------------------------|-------------|----------------|--------------|---------------|-------------|----------------|-------------------|-----|
| ▼   Sélec    | tion : Dépenses Restes à réali                    | ser - INVES | TISSEMENT      |              |               | Com         | mune Saint-Jea | n-De-Coloris - 20 | 016 |
|              | les situations avec opérations Att                | ention ! Se | uls sont affic | chés les mon | tants réels p | our les com | ptes concernés | s par les RAR     |     |
| Article      | Désignation article                               | Opération   | Pour Qui       | Budget       | Réalisé       | Solde 🔰     | Engagé 🔰       | R.A.R             |     |
| 165          | Dépôts et cautionnements reçus                    |             | Défaut         | 9875.00      | 0.00          | 9875,00     | 0.00           | 0.00              |     |
| 2031         | rais d'études                                     |             | Défaut         | 45800.00     | 32700.00      | 1310(.00    | 0.00           | 0.00              |     |
| 2051         | Concessions et droits similaires                  |             | Défaut         | 1760.00      | 0.00          | 1760.00     | 0.00           | 0.00              |     |
| 2111         | Terrans nus                                       |             | Défaut         | 560006.00    | 260000.00     | 300006.00   | 0.00           | 0.00              |     |
| 2114         | Terrains de gisement                              |             | Défaut         | 38000.00     | 37600.00      | 400.00      | 0.00           | 0.00              |     |
| 2121         | Plantations d'arbres et d'arbustes                |             | Défaut         | 23723.91     | 780.32        | 21.943.59   | 0.00           | 0.00              |     |
| 2121         | Plantations Varbres et d'arbustes                 |             | GEN            | 0.00         | 0.00          | 0.00        | 6400.00        | 0.00              |     |
| 2128         | Autres agencements et aménagements de terra       |             | GEN            | 0.00         | 0.00          | 0.00        | 10962.00       | 0.00              |     |
| 2128         | Autres agencements et aménagements de terra       |             | Défaut         | 12000.00     | 0.00          | 12000.00    | 0.00           | 0.00              |     |
| 2158         | Autres install., matériel et outillage techniques |             | GEN            | 54439.00     | 0.00          | 54439.00    | 0.00           | 0.00              |     |
| 2158         | Autres install., matériel et outillage techniques |             | Défaut         | 0.00         | 5390.00       | -5390.00    | 0.00           | 0.00              |     |
| 21731        | Bâtiments publics                                 |             | Défaut         | 301876.00    | 108623.00     | 193253.00   | 0.00           | 0.00              |     |
| 2183         | Matériel de bureau et matériel informatique       |             | Défaut         | 261468.00    | 0.0           | 261468.00   | 0.00           | 0.00              |     |
| 231          | Immobilisations corporelles in cours              |             | Défaut         | 0.00         | 0.00          | 0.00        | 0.00           | 7 000             |     |
| 2312         | Agencements et aménagements de terrains           |             | Défaut         | 20000.00     | 0 00          | 20000.00    | 0.00           | 0.00              |     |
| 0040         | Aganaamanta at aménagamanta da tarraina           |             | CEN            | 0.00         | r 00          | 0.00        | 20000 00       | 0.00              |     |

Saisir, pour chaque *sens* (dépenses et recettes), le Montant des R.A.R. Vous pouvez reporter, d'un seul coup, tous les *Soldes* (*Budget – Réalisé*) Ou tous les restes *Engagés* 

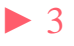

### • 2 dans Fin d'année / Reste à Réaliser / Investissement par opérations:

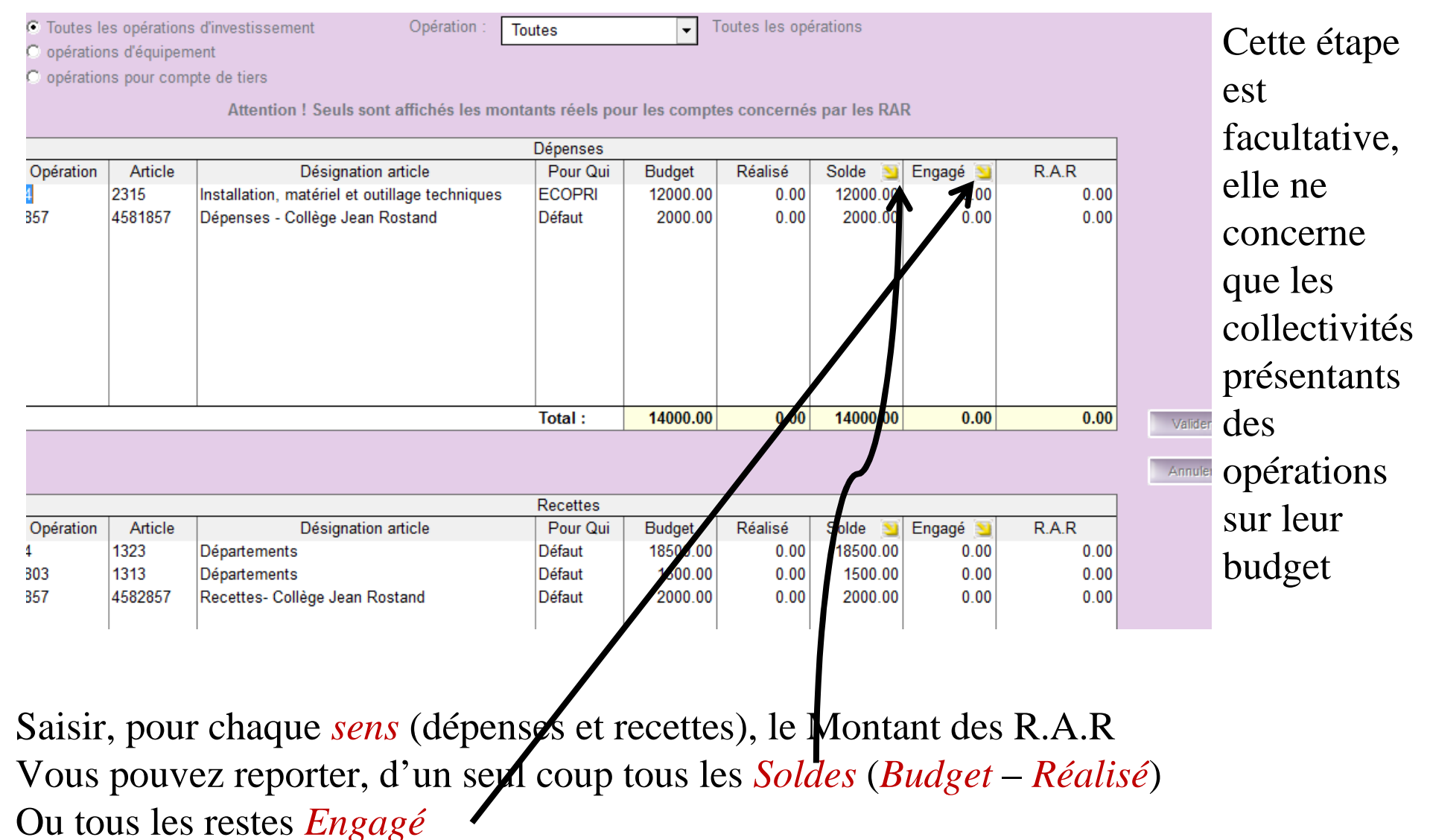

ATD 31 S.A.C.I

• 3 dans Fin d'année / Mandatement /Emission de titres des écriture d'ordre:

**•** 

Cette option permet la création automatique des mandats et titres des écritures d'ordre prévues au budget. Sélectionner les écritures à traiter et saisissez éventuellement les montants retenus pour les écritures d'ordre.

Cliquez sur le bouton 'Créer' pour la création des mandats et des titres.

Afficher les postes analytiques

Tiers comptable pour les écritures d'ordre :

TRESORERIE GENERALE

|                         | Manda              | atement et é       | mission de         | titres des éc      | ritures d'ordre prév | ues au budget |                       |            | Créer      |
|-------------------------|--------------------|--------------------|--------------------|--------------------|----------------------|---------------|-----------------------|------------|------------|
| Description             | Article<br>dépense | service<br>dépense | Article<br>recette | service<br>recette | Budget               | Réalisé       | Montant à<br>mandater | A Mandater |            |
| ot amort Immobilsations | 6811               | Défaut             | 28031              | Défaut             | 0.00                 | 13726.17      | -13726.17             |            |            |
| ot amort Immobilsations | 6811               | Défaut             | 2804112            | Défaut             | 0.00                 | 1320          | -1320.00              |            | Tout décoc |
| ot amort Immobilsations | 6811               | ZONEA              | 2804122            | ZONEA              | 0.00                 | 1300          | -1300.00              |            |            |
| ot amort Immobilsations | 6811               | ZONEI              | 2804122            | ZONEI              | 0.00                 | 700           | -700.00               |            | Tout coch  |
| ot amort Immobilsations | 6811               | ECOPRI             | 281312             | ECOPRI             | 0.00                 | 13491.85      | -13491.85             |            |            |
| ot amort Immobilsations | 6811               | Défaut             | 281318             | Défaut             | 0.00                 | 0             | 0.00                  |            |            |
| ot amort Immobilsations | 6811               | ZONEA              | 281531             | ZONEA              | 0.00                 | 1625          | -1625.00              |            |            |
| ot amort Immobilsations | 6811               | ZONEI              | 281531             | ZONEI              | 0.00                 | 875           | -875.00               |            |            |
| ot amort Immobilsations | 6811               | ECOMAT             | 281568             | ECOMAT             | 0.00                 | 455.84        | -455.84               |            | Valider    |
| ot amort Immobilsations | 6811               | ECOPRI             | 281568             | ECOPRI             | 0.00                 | 0             | 0.00                  |            |            |
| ot amort Immobilsations | 6811               | ECOPRI             | 28158              | ECOPRI             | 0.00                 | 0             | 0.00                  |            | Annuler    |
| ot amort Immobilsations | 6811               | ECOMAT             | 28158              | ECOMAT             | 0.00                 | 0             | 0.00                  |            |            |

Vérifier qu'il ne reste aucune écriture budgétisée mais non encore réalisée Auquel cas il est nécessaire de cocher *A Mandater* et cliquer sur

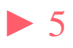

Cette étape

facultative ne

• 4 dans Fin d'année / Rattachement des charges et des produits / Rattachement de charges

Ce traitement permet la création automatique des mandats de rattachement à l'exercice à partir des engagements non soldés (Charges à payer, Factures non parvenues). Sélectionnez les engagements à traiter en cochant la case RATTACHEMENT et indiquez dans le tableau du bas le montant du rattachement s'il est différent du solde de l'engagement. Cliquez sur le bouton MANDATER pour créer les mandats.

|       |           | Date de ser    | vice fait par défaut | β1/12/2016                   |                     | Garder le d   | étail de la vent | ilation analytique |              | concerne que  |
|-------|-----------|----------------|----------------------|------------------------------|---------------------|---------------|------------------|--------------------|--------------|---------------|
|       |           |                | l                    | iste des engagements de fo   | nctionnement non so | oldés         |                  | 1                  | Mandater     | les           |
|       | N° Engag. | Tier           | ſS                   | Objet                        | Montant départ      | Solde restant | Rattacher ?      | A payer            |              | 105           |
| ►     | 24        | EUROCENTER     |                      | Fournitures de petit équiper | m 1456.32           | 1456.32       |                  | 0.00               |              | collectivités |
|       | 28        | ARGOS          |                      | Classeur                     | 79.77               | 79.77         |                  | 0.00               | Tout cocher  | concentrates  |
|       | 29        | ARGOS          |                      | Classeur                     | 79.77               | 79.77         |                  | 0.00               |              | nratiquant le |
|       | 30        | BICHARD EQUIPE | MENT                 | Quincaillerie (Clous)        | 68.72               | 68.72         |                  | 0.00               | Tout décoch. | pranquant ie  |
|       | 31        | BICHARD EQUIPE | MENT                 | Quincaillerie (Clous)        | 63.77               | 63.77         |                  | 0.00               |              | rattachement  |
|       | 32        | BICHARD EQUIPE | MENT                 | Quincaillerie (Visserie)     | 88.56               | 88.56         |                  | 0.00               |              | rattaemement  |
| _     |           |                |                      |                              |                     |               |                  |                    |              | M14 > 3500    |
|       |           |                |                      |                              |                     |               |                  |                    |              | MAX           |
|       |           |                |                      |                              |                     |               |                  |                    | Valider      | 101428        |
|       |           |                |                      |                              |                     |               |                  |                    | Amoler       |               |
|       |           |                |                      | Détail des enç               | gagements           |               |                  |                    |              |               |
|       |           | Article        | Opérati              | on service                   | Montant origi       | ne Solde      | restant          | Charges à payer    |              |               |
| •<br> | 60632     |                |                      | Defaut                       | 14                  | 56.32         | 1456.32          | 0.00               |              |               |

Dans la liste des engagements restants, cocher ceux qui font l'objet d'un rattachement. Saisir, éventuellement, un montant différent du solde de l'engagement

• 5 dans Fin d'année / Charges et Produits constatés d'avance

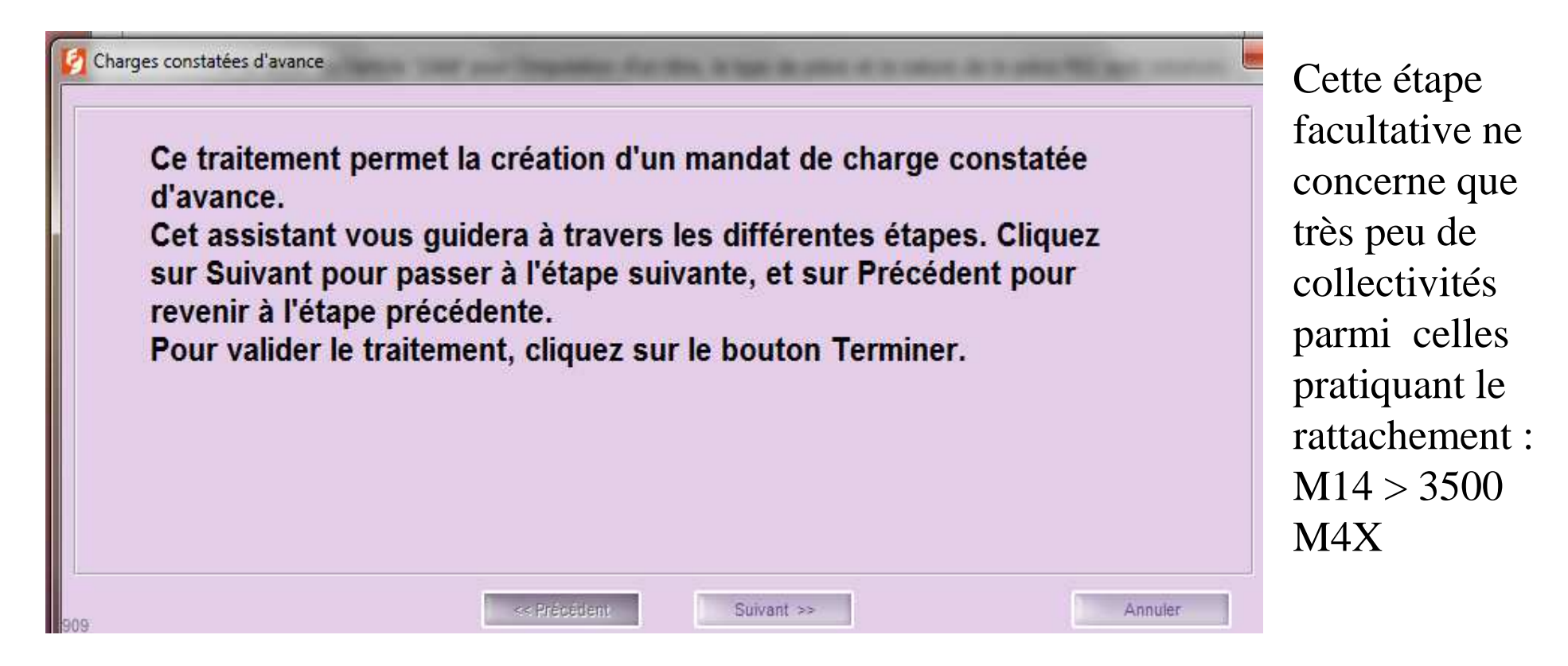

## Suivre pas à pas l'assistant

6 dans Fin d'année / Etat des entrées et sorties de l'actif : •

| Edition des entrées/so | orties de l'actif         | n Anna Anna ann an Anna an Anna Anna An | AREA AND AND AND AND AND AND AND AND AND AN | x             | 1 |
|------------------------|---------------------------|-----------------------------------------|---------------------------------------------|---------------|---|
| - Etats à imprimer -   |                           |                                         |                                             |               | l |
| Etat récapitula        | tif des entrées de l'ac   | tif durant l'exercice (Docum            | ent budgétaire - CA)                        |               |   |
| Etat récapitula        | tif des sorties de l'acti | if durant l'exercice (Docume            | nt budgétaire - CA)                         |               | þ |
| Date d'édition :       | 18/11/2016                | Visé par le comptable le                | 18/11/2016                                  |               |   |
| Aperçu<br>906          |                           |                                         |                                             | Fermer        |   |
|                        |                           |                                         |                                             |               |   |
| an la data à           | lu visa du                | comptable 1                             | ouis clique                                 | er sur le boi |   |

• 7 dans Fin d'année / Etat des honoraires

|                    |                                                      | r ri —              |                        |          |
|--------------------|------------------------------------------------------|---------------------|------------------------|----------|
|                    |                                                      |                     |                        |          |
|                    |                                                      | Etat des honoraires | pour l'année 2016      |          |
|                    |                                                      | Commune Saint-J     | fean-De-Coloris        |          |
|                    |                                                      |                     |                        |          |
|                    |                                                      |                     |                        |          |
|                    |                                                      |                     |                        |          |
| Tiers :            | NICOLAS Alain - DI                                   | EKRA                | SIRET :                |          |
| Tiers :<br>Adresse | NICOLAS Alain - DI<br>: rue du lot                   | EKRA                | SIRET :                |          |
| Tiers :<br>Adresse | NICOLAS Alain - DI<br>: rue du lot<br>64160 ESCOUBES | EKRA                | SIRET :<br>Total TTC : | 1 500,00 |

Cet état, facultatif, sera automatiquement repris dans la DADS U produite par Parme. Cette liste correspond aux mandats cochés honoraires :

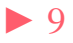

| Mandat            | Compl 1             | Compl 2   | Délai / Subv        | Inventaire  | P. Joint   | es (0) |
|-------------------|---------------------|-----------|---------------------|-------------|------------|--------|
| Délai de paiem    | ent                 |           |                     |             |            |        |
| 🔽 Dépense éligi   | ble au délai maximu | ım        | Date de départ du   | délai :     | 10/10/2016 |        |
| Durée du délai co | ollectivité :       | 20 jours  | Durée du délai léga | al :        | 30 jours   |        |
| Date de délai ma  | ximum coll. : 3(    | 0/10/2016 | Date de délai maxi  | mum légal : | 09/11/2016 |        |
| Type de taux IM   | B                   | CE 🔻      | Taux d'intérêts mor | ratoires :  | 8.00       | %      |
| Subvention vers   | ée rattachée —      |           |                     |             |            |        |
| Subvention :      |                     |           | ▼ Montant           | Budget :    |            |        |
|                   | Article             |           | Montant             | réalisé :   |            | ]      |
|                   | Fonctio             | n :       | Montant             | engagé :    |            |        |
| Honorairo         |                     |           |                     |             |            |        |
| Honoraire pou     | ır la DADS          | Type d'ho | noraire : Vacations |             | •          |        |

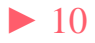

## • 8 dans Rubis : Comptabilité / Mandatement des ICNE

▶ 11

| Sais                                                            | datement des ICNE des emprunts<br>issez l'année à traiter pour les é<br>les i<br>à traiter | critures des ICNE. Le transfert<br>mandats correspondants. | va créer i  | automatique | ement                                                 | Cette d<br>les M1                 | étape ne concerne pa<br>14 < 3500 Hab.                                                  |
|-----------------------------------------------------------------|--------------------------------------------------------------------------------------------|------------------------------------------------------------|-------------|-------------|-------------------------------------------------------|-----------------------------------|-----------------------------------------------------------------------------------------|
| Année<br>- Tiers tr<br>- Traiten<br>I Fai<br>- Recher<br>Analyt | à traiter : 2016<br>ésorerie                                                               | RALE                                                       | iarges à ra | ttacher)    | Rechercher<br>echercher les ICNE à mandater<br>Fermer | Après<br>tréson<br>boutc<br>obten | s avoir saisi le tiers<br>cerie cliquer sur le<br>on Rechercher pour<br>ir ce tableau : |
|                                                                 | Liste des écritu                                                                           | res                                                        |             | Im          | utations de la nièce                                  |                                   | <b>T</b> 1                                                                              |
| Sens                                                            | Objet                                                                                      | Montant                                                    | Article     | service     | Montant                                               | Mandater                          | En absence                                                                              |
| Dépense:                                                        | ICNE 2016                                                                                  | 9 956.52                                                   | 661121      | Défaut      | 9 956.5                                               | 52                                | d'anomalies                                                                             |
|                                                                 |                                                                                            |                                                            |             |             |                                                       |                                   | bloquentes yous                                                                         |
|                                                                 |                                                                                            |                                                            |             |             |                                                       |                                   | bioquantes, vous                                                                        |
|                                                                 |                                                                                            |                                                            |             |             |                                                       |                                   | pouvez mandater.                                                                        |
|                                                                 |                                                                                            |                                                            |             |             |                                                       |                                   | L'anomalie la plus                                                                      |
|                                                                 |                                                                                            |                                                            |             |             |                                                       |                                   | fréquente est                                                                           |
|                                                                 |                                                                                            |                                                            |             |             |                                                       |                                   |                                                                                         |
|                                                                 |                                                                                            |                                                            |             |             |                                                       | Apercu                            | l'abaaraa du                                                                            |
|                                                                 |                                                                                            |                                                            |             |             |                                                       | Aperçu                            | l'absence du                                                                            |
|                                                                 |                                                                                            | 9 956.52                                                   |             |             | 9 956.5                                               | Aperçu                            | l'absence du<br>compte 661121 à                                                         |
| Compte r                                                        | endu de la recherche                                                                       | 9 956.52                                                   |             |             | 9 956.5                                               | Aperçu<br>32                      | l'absence du<br>compte 661121 à                                                         |

ATD 31 S.A.C.I

• 9 dans Corail Budget / Saisie des réalisations de l'excédent/déficit

|         |          |                  | Investissement       |                   |                    | Dente  |
|---------|----------|------------------|----------------------|-------------------|--------------------|--------|
| Article | service  | Déficit (Budget) | Déficit (Réalisé)    | Excédent (Budget) | Excédent (Réalisé) | Repren |
| ,       |          |                  |                      |                   |                    |        |
| 001     | Défaut   |                  |                      | 175000.00         | 175000.00          |        |
|         |          |                  |                      |                   |                    |        |
|         |          |                  |                      |                   |                    |        |
|         |          |                  |                      |                   |                    |        |
|         |          |                  |                      |                   |                    |        |
|         |          |                  |                      |                   |                    |        |
|         |          |                  |                      |                   |                    |        |
|         |          |                  |                      |                   |                    |        |
|         |          |                  |                      |                   | /                  |        |
|         |          |                  |                      |                   |                    |        |
|         |          | 1                | Fonctionnement       |                   |                    |        |
| Article | Service  | Déficit (Budget) | Déficit (Réalisé)    | Excédent (Budget) | Excédent (Réalisé) |        |
| 002     | Delaut   |                  |                      | 15000.00          | 15000.00           |        |
| Il s'a  | git là d | e réaliser les   | résultats, par       | r section, qui    | avaient été insci  | rits   |
| au Bi   | udget p  | rimitif. Le bo   | Outon Reprendre budg | vous perm         | et de dupliquer    |        |
| autor   | natique  | ement les mo     | ntants votés.        |                   |                    |        |
| Cliqu   | ier ensi | ite sur le bo    | uton Valider .       |                   |                    |        |

## • 10 dans Corail : Fin d'année / création d'un nouvel exercice :

| 🧐 Création d'un nouvel exercice                                                                                                    | the second second second second second second second second second second second second second second second s |                    |          |                                     |
|----------------------------------------------------------------------------------------------------|----------------------------------------------------------------------------------------------------|--------------------|----------|-------------------------------------|
| Vous allez créer un nouvel exercice pour cette<br>Tous les engagements non soldés seront rep<br>Décochez les options d'engagement pour ne<br>Les engagements déclarés répétitifs seront c<br>Cliquez sur le bouton 'Création' pour créer le r | e collectivité.<br>ris.<br>prendre en compte que cer<br>réés automatiquement.<br>nouvel exercice.              | tains d'entre eux. |          | Cliquer sur le<br>bouton : Création |
| - Exercices                                                                                                    | Currentee à autors :                                                                                           | 2047               | a lune   |                                     |
| - Les engagements                                                                                                    | Exercice a creer .                                                                                             | 2017               | Creation |                                     |
| Récupération des engagements d'investissement no     Récupération des engagements de fonctionnement                                                                                                    | on soldés<br>non soldés                                                                                        |                    |          |                                     |
| - Numerotation automatique                                                                                                    | 2016                                                                                                    | 2017               |          |                                     |
| Dernier n° d'engagement de dépense :                                                                                                    | 33                                                                                                    | 33                 |          |                                     |
| Dernier n° d'engagement de recette :                                                                                                    | 3                                                                                                    | 3                  |          |                                     |
| Dernier n° de D.M. (Décision Modificative) :                                                                                                    | 2                                                                                                    | 0                  |          |                                     |
| Dernier n° de V.C. (Virement de Crédit) :                                                                                                    | 0                                                                                                    | 0                  |          |                                     |
| Dernier n° de bon de commande :                                                                                                    | 25                                                                                                    | 25                 | Fermer   |                                     |

Si vous ne devez pas récupérer tous les engagements non soldés, il sera préférable de les récupérer sélectivement à l'étape suivante.

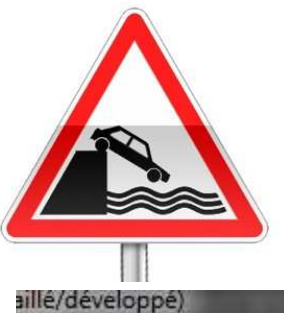

**Attention** : A ce stade, il est impératif de se positionner sur le nouvel exercice

| aillé/développé)  |                                    |   |         |      |   |
|-------------------|------------------------------------|---|---------|------|---|
| hés Nomenclatures | Fin d'année Environnement Outils ? |   |         |      |   |
| Collectivité :    | Commune Saint-Jean-De-Coloris      | - | Année : | 2017 | - |
|                   | So Comil® 50                       |   |         |      |   |

### • 11 dans Corail : Fin d'année / Récupération des engagements non soldés

Ce traitement permet de récupérer les engagements non soldés de l'exercice précédent qui n'ont pas encore été récupérés. Sélectionnez les engagements à récupérer puis cliquez sur le bouton 'Récupérer'.

| Section :       | ection : C Investissement |            | Sens :         | O Dépense                              |                 |               |           |  |           |  |
|-----------------|---------------------------|------------|----------------|----------------------------------------|-----------------|---------------|-----------|--|-----------|--|
|                 | C Fonctionnement          |            |                | C Recette                              |                 |               |           |  |           |  |
| Invest. + Fonct |                           |            |                | Dépense + Recette                      |                 |               |           |  |           |  |
|                 |                           |            | Liste          | e des engagements (10 engagements      | )               |               |           |  | Récupérer |  |
| Sens            | N° Engag.                 | Tiers      |                | Objet                                  | Montant Initial | Montant Solde | Récupérer |  |           |  |
| D               | 24                        | EUROCENTER | Fournitures of | le petit équipement                    | 1 456.32        | 1 456.32      |           |  |           |  |
| D               | 25                        | EIFFAGE    | Marché n°3-6   | 607 - Place de la mairie / Lot n°1 - T | 25 000.00       | 25 000.00     |           |  |           |  |
| D               | 26                        | LAFONT SA  | Marché n°3-6   | 607 - Place de la mairie / Lot n°2 - C | 10 962.00       | 10 962.00     |           |  |           |  |
| D               | 27                        | PAYSAVERT  | Marché n°3-6   | 607 - Place de la mairie / Lot n°3 - E | 15 300.00       | 6 400.00      |           |  |           |  |

Sélectionner les engagements à récupérer, puis cliquer sur le bouton : Récupérer Ici, les montants ne sont pas modifiables.

#### 11 dans Corail : Fin d'année / Contre Passation des écritures de ۲ rattachement

Seuls les mandats et les titres mis en historique peuvent faire l'objet d'un traitement automatisé de la contre passation. Les rattachements déjà contrepassés apparaissent en rouge dans les tableaux et aucun mandat/titre d'annulation ne sera créé pour ces lignes.

|   | Liste des mandats de rattachement de l'exercice précédent |                                      |    |                     |                                |         |  |  |  |  |  |  |  |  |
|---|-----------------------------------------------------------|--------------------------------------|----|---------------------|--------------------------------|---------|--|--|--|--|--|--|--|--|
|   | Date                                                      | Date N° Mandat Bordereau Tiers Objet |    |                     |                                |         |  |  |  |  |  |  |  |  |
| • | 19/11/2016                                                | 182                                  | 26 | TRESORERIE GENERALE | Ecritures de rattachement 2016 | 1684.58 |  |  |  |  |  |  |  |  |
|   | 19/11/2016                                                | 183                                  | 27 | TRESORERIE GENERALE | ICNE 2016                      | 9956.52 |  |  |  |  |  |  |  |  |
|   |                                                           |                                      |    |                     |                                |         |  |  |  |  |  |  |  |  |
|   |                                                           |                                      |    |                     |                                |         |  |  |  |  |  |  |  |  |
|   |                                                           |                                      |    |                     |                                |         |  |  |  |  |  |  |  |  |

Cliquer sur le bouton

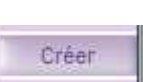

pour générer automatiquement les écritures.

Créer

Si aucune écriture n'apparaît dans la liste alors que, sur l'exercice précédent, vous avez bien produit titres et mandats, vérifiez qu'ils soient bien en historique.

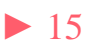

• 12 dans Corail : Fin d'année / Régularisation des écritures constatés d'avance

Cette étape très spécifique qui ne concerne que très peu de collectivités, n'est à réaliser que si, à l'étape 5, vous avez enregistré des charges et/ou des produits constatés d'avance.

- 1 dans Ambre : Environnement / Gestion des dossiers budgétaires
- Bouton

|                                                                                                    | er budgétaire                                                                                                    | Budget et réglages (1)                                                                                                    | Budget et réglages (2)                                                                                                    |                                |
|----------------------------------------------------------------------------------------------------|----------------------------------------------------------------------------------------------------|----------------------------------------------------------------------------------------------------|----------------------------------------------------------------------------------------------------|--------------------------------|
| - Description                                                                                                    |                                                                                                    |                                                                                                    |                                                                                                    | Ajouter                        |
| Budget / CA :                                                                                                    | Compte Administratif                                                                                                    | Année :                                                                                                    | 2016                                                                                                    |                                |
| Collectivité :                                                                                                    | Commune Saint-Jean-De-Coloris                                                                                                    |                                                                                                    | - 7                                                                                                    | Supprimer                      |
| Titre :                                                                                                    | Commune Saint-Jean-De-Colori                                                                                                    |                                                                                                    |                                                                                                    |                                |
|                                                                                                    | CA 2016                                                                                                    |                                                                                                    |                                                                                                    |                                |
| N° INSEE :                                                                                                    | 64053000 Poste o                                                                                                    | omptable Trésorerie de PA                                                                                                    | U                                                                                                    |                                |
| - Reprendre                                                                                                    | e un dossier existant                                                                                                    |                                                                                                    |                                                                                                    |                                |
| Dossier budgéta                                                                                                    | aire :                                                                                                    |                                                                                                    |                                                                                                    |                                |
|                                                                                                    |                                                                                                    |                                                                                                    |                                                                                                    | a fair fair and a start of the |
| Codeo comutal                                                                                                    | ble of presentation                                                                                                    |                                                                                                    |                                                                                                    | Valider                        |
| - Cadre compta                                                                                                    | ble et présentation                                                                                                    | C. Parlant annual                                                                                                    |                                                                                                    | Annuler                        |
| Cadre compta     Budget princip                                                                                                    | ble et présentation                                                                                                    | C Budget annexe                                                                                                    | C Budget autonome                                                                                                    | Valider                        |
| Cadre compta     Sudget princip     M14                                                                                                    | ble et présentation<br>pal (par défaut)                                                                                                    | Budget annexe     Fonctionnel                                                                                                    | C Budget autonome C > 3500 h.                                                                                                    | Annuler                        |
| - Cadre compta    Budget princip    M14    M22                                                                                                    | ble et présentation                                                                                                    | <ul> <li>Budget annexe</li> <li>Fonctionnel</li> <li>Détaillé (développé)</li> </ul>                                                                                                    | C Budget autonome<br>C > 3500 h.<br>C < 3500 h.                                                                                                    | Annuler                        |
| Cadre compta     Budget princip     M14     M22     M31 (non gene                                                                                           | ble et présentation<br>bal (par défaut)<br>C C/llectivité<br>C CAS<br>C Caisse des écoles                                                                                                    | <ul> <li>Budget annexe</li> <li>Fonctionnel</li> <li>Détaillé (dévelorpé)</li> <li>Simplifié (abrégé)</li> </ul>                                                                                             | <ul> <li>C Budget autonome</li> <li>C &gt; 3500 h.</li> <li>C &lt; 3500 h.</li> <li>C &lt; 500 h.</li> </ul>                                                                                                    | Annuler                        |
| Cadre compta     Budget princip     M14     M22     M81 (non géré     M4 Généraliste                                                                        | ble et présentation<br>bal (par défaut)<br>Cullectivité<br>C (CAS<br>C)<br>Caisse des écoles<br>e 0 M157 Association                                                                                                    | <ul> <li>Budget annexe</li> <li>Fonctionnel</li> <li>Détaillé (déveloirpé)</li> <li>Simplifié (abrégé)</li> </ul>                                                                                            | <ul> <li>Budget autonome</li> <li>&gt; 3500 h.</li> <li>&lt; 3500 h.</li> <li>&lt; 500 h.</li> </ul>                                                                                                    | Annuler                        |
| Cadre compta     Budget princip     M14     M22     M31 (non gene     M4 Généralist     M41 (modèle l                                                       | ble et présentation<br>pal (par défaut)<br>Cullectivité<br>Cullectivité<br>Culle | <ul> <li>Budget annexe</li> <li>Fonctionnel</li> <li>Détaillé (dévelopé)</li> <li>Simplifié (abrégé)</li> </ul>                                                                                              | <ul> <li>Budget autonome</li> <li>&gt; 3500 h.</li> <li>&lt; 3500 h.</li> <li>&lt; 500 h.</li> </ul>                                                                                                    | Annuler                        |
| Cadre compta     Budget princip     M14     M22     M31 (non gene     M4 Généralist     M41 (modèle I     M42 (modèle I                                     | ble et présentation<br>bal (par défaut)<br>C C/llectivité<br>C CAS<br>C Caisse des écoles<br>e C M157 Association<br>M4x)<br>M4x)<br>C M832                                                                                                    | <ul> <li>Budget annexe</li> <li>Fonctionnel</li> <li>Détaillé (dévelopé)</li> <li>Simplifié (abrégé)</li> <li>Ancienne désociation</li> </ul>                                                                | <ul> <li>C Budget autonome</li> <li>C &gt; 3500 h.</li> <li>C &lt; 3500 h.</li> <li>C &lt; 500 h.</li> <li>C &lt; 500 h.</li> </ul>                                                                                       | Annuler                        |
| Cadre compta     Budget princip     M14     M22     M81 (non géré     M4 Généralist     M41 (modèle l     M42 (modèle l     M43 (modèle l                   | ble et présentation<br>bal (par défaut)<br>C Cellectivité<br>C CCAS<br>C Caisse des ècoles<br>e 0 M157 Association<br>M4x) C M832<br>M4x) C EPCI                                                                                                    | <ul> <li>Budget annexe</li> <li>Fonctionnel</li> <li>Détaillé (dévelorpé)</li> <li>Simplifié (abrégé)</li> <li>Ancienne desocration</li> <li>Budget absujetti à la 1</li> </ul>                              | <ul> <li>C Budget autonome</li> <li>C &gt; 3500 h.</li> <li>C &lt; 3500 h.</li> <li>C &lt; 500 h.</li> <li>C &lt; 500 h.</li> </ul>                                                                                       | Annuler                        |
| Cadre compta     Budget princip     M14     M22     M81 (non géné     M4 Généralist     M41 (modèle l     M42 (modèle l     M43 (modèle l     M43 (modèle l | ble et présentation<br>pal (par défaut)<br>Collectivité<br>Collectivité<br>Colle | <ul> <li>Budget annexe</li> <li>Fonctionnel</li> <li>Détaillé (développé)</li> <li>Simplifié (abrigé)</li> <li>Ancienne desociation</li> <li>Budget assujetti à la T</li> <li>Commune de moins of</li> </ul> | <ul> <li>Budget autonome</li> <li>&gt; 3500 h.</li> <li>&lt; 3500 h.</li> <li>&lt; 500 h.</li> <li>&lt; 500 h.</li> <li>Syndicale autorisée</li> <li>VA</li> <li>Ie 500 h. avant opté pour une présentation de</li> </ul> | Annuler                        |

Choisir CA et saisir l'année N puis cliquer sur le bouton Ainsi le CA de l'année N est créé.

2 dans Ambre : Environnement / Gestion des dossiers budgétaires •

| <ul> <li>Bou</li> </ul>                                | ton 🔼               | outer            |                                                                  |                                |           |                      |
|--------------------------------------------------------|---------------------|------------------|------------------------------------------------------------------|--------------------------------|-----------|----------------------|
| Dossi                                                  | er budgétaire       | Budg             | et et réglages (1)                                               | Budget et réglages (2)         |           | Choisir BP et        |
| - Description<br>Budget / CA :                         | Budget Primitif     | •                | Année :                                                          | 2017                           | Ajouter   | saisir l'année       |
| Collectivité :                                         | Commune Saint-Je    | an-De-Coloris    |                                                                  |                                | Supprimer |                      |
| Titre :                                                | Commune Saint-Jea   | an-De-Coloris    |                                                                  |                                |           | -N+1                 |
|                                                        | BP 2017             |                  | -14                                                              |                                |           | puis cliquer sur     |
| N° INSEE :                                             | 64053000            | Poste comptat    | Trésorerie de PAU                                                |                                |           | le houton            |
| <ul> <li>Reprendre</li> <li>Dossier budgéta</li> </ul> | un dossier existant |                  |                                                                  |                                |           |                      |
| - Cadre compta                                         | ble et présentation | **               |                                                                  | <u> </u>                       | Valider   | Ainsi le BP de       |
| <ul> <li>Budget princip</li> </ul>                     | al (par défaut)     | C Buc            | lget annexe                                                      | C Budget autonome              | Annuler   | l'année N+1 est      |
| ● M14                                                  | € C                 | ollectivité      | C Fonctionnel                                                    | C > 3500 h.                    |           | 1 diffice 14   1 est |
| C M22                                                  | С С                 | CAS              | <ul> <li>Détaillé (développé)</li> </ul>                         | 3500 h.                        |           | créé                 |
| C MG (num gere                                         | •) CC               | aisse des ecoles | C Simplifie (abrege)                                             | C < 500 n.                     |           | 0100.                |
| C M41 (modèle l                                        | M4x) C M            | 157 Syndicat     | Ancienne association sy                                          |                                |           |                      |
| C M42 (modèle l                                        | M4x) C M            | 832<br>RCI       | 🗖 Budget assujetti å la TVA                                      |                                |           |                      |
| C M49 (modèle )                                        | M4x) ⊂ E<br>M4x)    | FGI              | 👝 Commune de moins de                                            |                                | 8         |                      |
| C M52 (modèle l                                        | M14)                | Confirmation     | espine de 2500 à                                                 | ×                              | Fermer    | 1 · ·                |
| <b>C</b> 11.                                           | fanâtna             |                  |                                                                  |                                | repor     | ndre oui si vous     |
| Suria                                                  | ieneure             | Voulez           | r-vous intégrer les restes à réalis<br>vant le vote du budget) ? | er de l'exercice précédent (CA | votez     | z CA (N) et          |
|                                                        |                     |                  | NTANGOD & 2020 CT CT CT CT CT CT CT CT CT CT CT CT CT            |                                |           | N+1) en même         |
|                                                        |                     |                  |                                                                  | Oui Non                        |           |                      |
|                                                        |                     |                  |                                                                  |                                | 🛛 temp    | S                    |

ATD 31 S.A.C.I

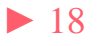

## Après un re-calcul total des situations Une mise à jour du plan de compte vous sera proposée :

| M14 - Collectivité - Détaillé (développé) | <br>Mise à jour |
|-------------------------------------------|-----------------|
| Options                                   |                 |
|                                           |                 |

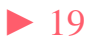

## La préparation CA (N) et BP (N+1) 3 Sur le CA (N), après *Edition du compte administratif /Maquette* officielle Mxx nnnn,

Dans : Délibération / Délibération d'approbation du compte de gestion :

|                                                                                                    | Informations générales                                                                                            |                                                                                | Ĩ.                                                            | Informations c                             | complémentaires    | / Chiffres                      |                                 |
|----------------------------------------------------------------------------------------------------|----------------------------------------------------------------------------------------------------|--------------------------------------------------------------------------------|---------------------------------------------------------------|--------------------------------------------|--------------------|---------------------------------|---------------------------------|
| NT DU REGISTRE D                                                                                                    | ES DELIBERATIONS :                                                                                                | du Conseil Municipal                                                           | de Commune Saint-Jean-De                                      | -Coloris                                   |                    |                                 | 4                               |
|                                                                                                    |                                                                                                    |                                                                                | Nombre :                                                      |                                            |                    | Votes :                         |                                 |
| éance :                                                                                                    | 0/02/2015 de dépôt pré                                                                                            | ecture : _/_/_                                                                 | de membres                                                    | en exercice :                              | 12                 | Pour:                           |                                 |
| vocation :                                                                                                    | /_/ de publicatio                                                                                                 | n: _/_/_                                                                       | de membres                                                    | présents :                                 | 11                 | Contre :                        |                                 |
| age :                                                                                                    | <u> </u>                                                                                                    |                                                                                | de suffrages                                                  | exprimés :                                 |                    | Abstentions :                   |                                 |
| ence du                                                                                                    | unicipal de cette Commune, réguli<br>M. ARLOCHER Bernard, Mr                                                      | èrement convoqué, s'est n<br>ne ARLOCHER Evelyne L                             | éuni au nombre prescrit par la<br>ysiane Eldy, Mile BLOSSE Gv | a loi, dans le lieu h<br>vendoline, M. BO/ | nabituel de ses sé | ances, sous la<br>ck, Mme BOARR | 4                               |
| Le Conseil M<br>ence du                                                                                                    | unicipal de cette Commune, réguli                                                                                 | èrement convoqué, s'est r<br>ne ARLOCHER Evelyne L                             | éuni au nombre prescrit par la<br>ysiane Eldy, Mile BLOSSE Gv | a loi, dans le lieu h<br>vendoline, M. BOA | nabituel de ses se | ances, sous la<br>ck, Mme BOARR | 4)<br>4)<br>4)                  |
| Ile Conseil M<br>ence du                                                                                                    | M. ARLOCHER Bernard, Mr                                                                                           | èrement convoqué, s'est m<br>ne ARLOCHER Evelyne L                             | éuni au nombre prescrit par la<br>ysiane Eldy, Mlle BLOSSE Gv | a loi, dans le lieu h<br>vendoline, M. BO/ | ARROASSE Patr      | ances, sous la<br>ck, Mme BOARR | 44<br>44<br>44<br>44            |
|                                                                                                    | unicipal de cette Commune, réguli<br>M. ARLOCHER Bernard, Mr<br>Mile MACHUAT Stéphanie F                          | èrement convoqué, s'est m<br>ne ARLOCHER Evelyne Ly<br>Patricia                | éuni au nombre prescrit par la<br>ysiane Eldy, Mile BLOSSE Gv | a loi, dans le lieu h<br>vendoline, M. BO/ | ARROASSE Patr      | ances, sous la<br>ck, Mme BOARR | 4<br>4<br>4<br>4<br>4           |
| Interviewent in the second second sec | unicipal de cette Commune, réguli<br>M. ARLOCHER Bernard, Mr<br>Mile MACHUAT Stéphanie F<br>Mme BOARROASSE Josia  | èrement convoqué, s'est renne ARLOCHER Evelyne Ly                              | éuni au nombre prescrit par la<br>ysiane Eldy, Mlle BLOSSE Gv | a loi, dans le lieu h<br>vendoline, M. BO/ | ARROASSE Patr      | ances, sous la<br>ck, Mme BOARR | 4<br>4<br>4<br>4<br>4<br>4<br>4 |
| le Conseil M<br>ence du<br>(1)<br>(1)<br>(1)<br>(1)<br>(1)<br>(1)<br>(1)<br>(1)<br>(1)<br>(1)                                                                                                    | unicipal de cette Commune, réguli<br>M. ARLOCHER Bernard, Mr<br>Mille MACHUAT Stéphanie F<br>Mme BOARROASSE Josia | èrement convoqué, s'est m<br>ne ARLOCHER Evelyne L<br>Patricia<br>ne<br>Signat | éuni au nombre prescrit par la<br>ysiane Eldy, Mlle BLOSSE Gv | a loi, dans le lieu h<br>vendoline, M. BOA | ARROASSE Patr      | ances, sous la<br>ck, Mme BOARR | 4<br>4<br>4<br>4<br>4<br>4<br>4 |

Le bouton erregistrés dans un groupe de carbone .

ATD 31 S.A.C.I

## La préparation CA (N) et BP (N+1) 4 Dans : Délibération / Délibération d'approbation du compte de gestion sur l'onglet Informations complémentaire / Chiffres:

| Compte de Gestion                       |                                                      | Commune                                                                                         | Saint-Jean-De-Coloris | La s   |
|-----------------------------------------|------------------------------------------------------|-------------------------------------------------------------------------------------------------|-----------------------|--------|
| Informations génér                      | ales                                                 | Informations complémentaires / Chiff                                                            | Nº ordre :            | chai   |
| après                                   | EXAMEN ET VOTE DU C                                  | COMPTE DE GESTION 2016                                                                          | Mod                   | d'al   |
|                                         | Monsieur Serge Pages                                 | K .                                                                                             | • 1 page              | u ot   |
| I e Maire                               | expose aux membres                                   | du conseil municipal                                                                            | C n pages             | ébaı   |
|                                         | que le compte de gestion est établi par              | Monsieur le Trésorier                                                                           | Aperçu                | déli   |
|                                         | à la clôture de l'exercice.                          |                                                                                                 | Réglisse*             | Gen    |
| Le Maire                                | le vise et certifie que le montant des titres à reco | uvrer et des mandats émis est conforme à ses écritures.                                         |                       | pou    |
|                                         |                                                      |                                                                                                 | Valider               | aper   |
| Le compte de gestion est ensuite soumis | au vote                                              | en meme temps que le compte administratir.                                                      | Annuler               | or por |
|                                         |                                                      |                                                                                                 |                       | expo   |
|                                         | Après en aveir délibéré                              | ,                                                                                               |                       | outi   |
|                                         | Apres en avon denbere,                               |                                                                                                 |                       | do t   |
| Vote le compte de gestion 2016          | monsieur serge pages                                 | , après en avoir examiné les opérations qui y sont retracées<br>et les résultats de l'exercice. |                       | ueu    |
|                                         |                                                      |                                                                                                 |                       |        |
|                                         |                                                      |                                                                                                 | Fermer                |        |
|                                         |                                                      |                                                                                                 |                       |        |

ATD 31 S.A.C.I

La saisie des champs permet d'obtenir une ébauche de la délibération qui pourra, après aperçu, être exportée vers un outil de traitement de texte .

Procéder de même pour la délibération du CA

#### REPUBLIQUE FRANCAISE

#### EXTRAIT DU REGISTRE DES DELIBERATIONS DU CONSEIL MUNICIPAL DE COMMUNE SAINT-JEAN-DE-COLORIS

#### Séance du 10 février 2015

L'an ... ... le Conseil Municipal de cette Commune, régulièrement convoqué, s'est réuni au nombre prescrit par la loi, dans le lieu habituel de ses séances, sous la présidence du ....

| NOM         | MBRES DE | MEMBRES                            |   | Etaient présents :<br>M. ARLOCHER Bernard, Mme ARLOCHER Evelyne Lysiane Eldy, Mille BLOS                                                                                                    |  |  |
|-------------|----------|------------------------------------|---|----------------------------------------------------------------------------------------------------|--|--|
| En exercice | Présents | Nombre de<br>suffrages<br>exprimés |   | Gwendoline, M. BOARROASSE Patrick, Mme BOARROASSE Josiane, Mile<br>COLORIS Clara, M. FAMALA Françis, M. GAERUNOALT Olivier, M. HOBORES<br>Philippe, M. KELHETTER Frédéric Bernard, Mme SAURE Corinne |  |  |
| 12          | 11       | 0<br>Pour :<br>Contre :            | 0 | Procuration(s):                                                                                                    |  |  |
|             |          | Abstentions :                      | 0 | Etai(en)t absent(s) :                                                                                                    |  |  |

| Date de la convocation | Etai(en)t excusé  |
|------------------------|-------------------|
| _/_/                   | Mile MACHUAT Stép |

(s): hanie Patricia

| _/_/ |
|------|

Acte rendu exécutoire après dépôt A été nommé(e) secrétaire de séance : Mme BOARROASSE Josiane

en Préfecture le

| _/_/              | après EXAMEN ET VOTE DU COMPTE DE GESTION 2016<br>Monsieur Serge Pages                                                                        |  |
|-------------------|----------------------------------------------------------------------------------------------------|--|
| et publication du | monaicur acrgo rugea                                                                                                    |  |
| _/_/              | Le Maire expose aux membres du conseil municipal que le compte de gestion est<br>établi par Monsieur le Trésorier à la clôture de l'exercice. |  |

Le Maire le vise et certifie que le montant des titres à recouvrer et des mandats émis est conforme à ses écritures.

Le compte de gestion est ensuite soumis au vote en même temps que le compte

## 5 Dans : *Délibération / Affectation du résultat* sur l'onglet *Informations complémentaire / Chiffres:*

| Informations gé                                  | nérales                    | Informations comp             | olémentaires / Chiffres    | N° d'ordre |
|--------------------------------------------------|----------------------------|-------------------------------|----------------------------|------------|
| Considérant qu'il y a lieu de prévoir l'équilib  | re budgétaire,             |                               |                            |            |
| Statuant sur l'affectation du résultat d'exploi  | tation de l'exercice, 2016 |                               |                            | Modèle     |
| Constatant que le compte administratif fait ap   | oparaître :                |                               |                            | I page     |
|                                                  |                            |                               |                            | C n pages  |
|                                                  |                            |                               |                            |            |
|                                                  |                            |                               |                            | Aperçu     |
|                                                  |                            |                               |                            |            |
| Résultat de l'exercice :                         | 341 742.74                 | Résultat d'investissement :   | 211 589.92                 |            |
| Report à nouveau :                               | 0.00                       | Solde des restes à réaliser : | 55 111.10                  |            |
| Résultat de fonctionnement cumulé :              | 341 742.74                 | Besoin/excédent de financem   | nent : 266 701.02          | Valider    |
|                                                  |                            |                               |                            | Annuler    |
| Décide d'affecter le résultat d'exploitation con | nme suit :                 | Affecta                       | ition proposée par Ambre : |            |
| Résultat d'investissement (001) :                | 211 58                     | 9.92                          | - 211 589 92               |            |
| Affectation complémentaire en réserve (1068) :   | 11 58                      | 9.92 <= Reprendre Affect.     | 0.00                       |            |
| Résultat de fonctionnement reporté (002) :       | 200 00                     |                               | - 341 742.74               |            |
|                                                  |                            |                               |                            |            |

Le bouton reprend *l'Affectation proposée par ambre*. Saisir ensuite le montant à affecter au 1068. Ne pas oublier alors, de faire le titre de recette correspondant sur l'année N+1.

Pour le BP une nouvelle édition est à joindre : la présentation brève et synthetique (loi Notre)

6 Dans : Edition du budget / Présentation brève et synthétique (loi Notre)

| Paramétrage de l'édition | Présentation synthétique | Dette / Subv. / Contributions |          |
|--------------------------|--------------------------|-------------------------------|----------|
|                          |                          |                               | Imprimer |
| Titre de l'édition :     | st                       |                               |          |
| Texte d'introduction :   | xte d'intro              |                               |          |
|                          |                          |                               | Valider  |
|                          |                          |                               | Annuler  |

Le *Titre de l'édition*, le *Texte d'introduction* et les *commentaires* dans tous les onglets sont obligatoires. *Valider* d'abord et *Imprimer* ensuite.

test

texte d'intro

#### - Budget global (budget principal et budgets annexes) -

|                               | Fonctionnement | Investissement | Total     |
|-------------------------------|----------------|----------------|-----------|
| Commune Saint-Jean-De-Coloris | 0,00           | 55 111,10      | 55 111,10 |
| Total                         | 0,00           | 55 111,10      | 55 111,10 |

\* Selon les règles budgétaires, pour chaque section (fonctionnement et investissement), les montants en dépense et en recette sont identiques

Ce budget primitif n'appelle aucun commentaire particulier

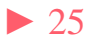

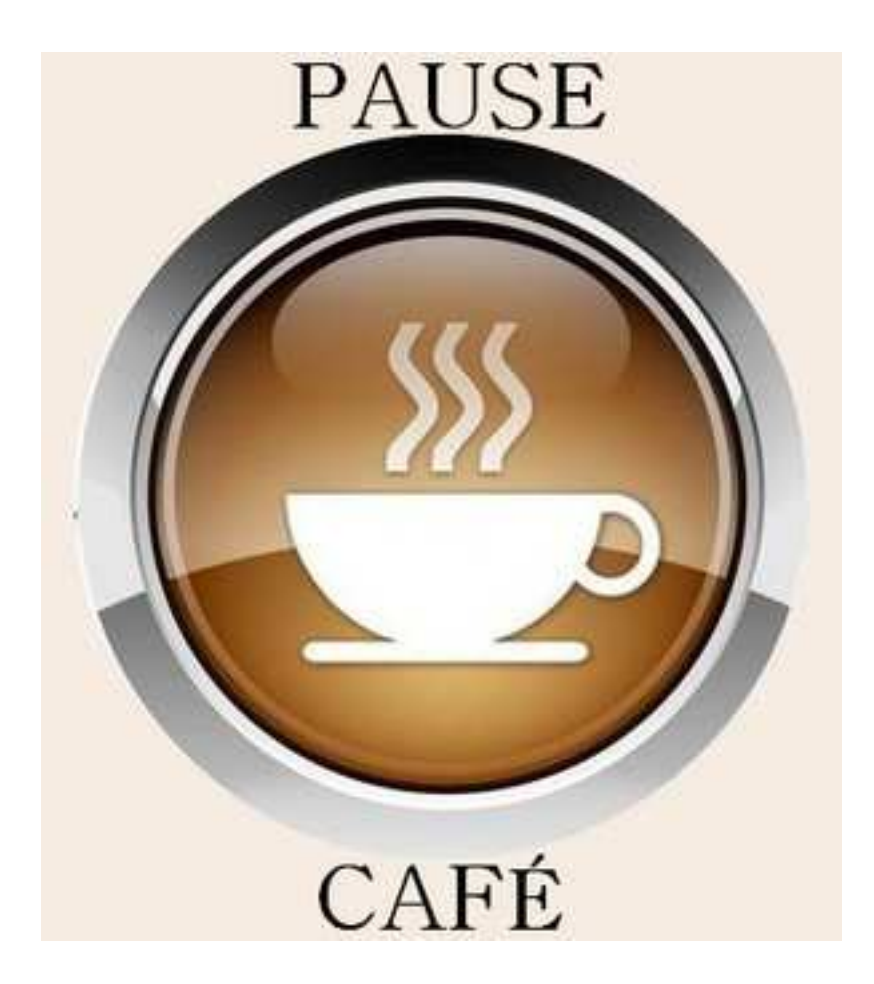

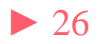

Le Portail CHORUS dit CPP 2017 est un site web servant un portail de réception, de suivi et d'archivage de factures électroniques.

#### UNE SOLUTION MUTUALISÉE POUR TOUTE LA SPHÈRE PUBLIQUE

En 2012, l'Etat, pour ses besoins propres, a mis en place un portail de réception, de suivi et d'archivage de ses factures électroniques. Le Gouvernement a décidé de faire évoluer ce portail vers une solution mutualisée qui, à compter de 2017, sera mise gratuitement à la disposition de toutes les entités publiques, sous le nom de Chorus Portail Pro (CPP).

La réalisation de cet outil, confiée à l'Agence pour l'Informatique Financière de l'Etat (AIFE), prend en compte les contraintes de gestion propres aux collectivités locales et aux établissements publics, grâce à un dialogue constant, à toutes les phases du projet, avec les principales associations nationales d'élus locaux et fédérations (hôpitaux, offices publics de l'habitat, etc.)

Ainsi, de septembre 2014 au printemps 2015, sous l'égide de la Structure Nationale Partenariale <sup>(7)</sup>, des groupes de travail techniques ont réuni les principales associations d'élus locaux et fédérations, afin d'arrêter les principes directeurs de fonctionnement de CPP. Sur cette base, l'AIFE a rédigé les spécifications externes de la solution informatique qui sera développée en 2015-2016. Une phase de test est prévue avec des entités pilotes à compter de juin 2016, l'ouverture généralisée de CPP devant s'effectuer en décembre 2016.

(1) Structure au sein de laqueile, depuis 2004, treize associations nationales d'élus locaux, six administrations d'Etat et des représentants de la Cour et des chambres régionales des comptes élaborent des solutions de dématérialisation parlagées.

Parmi les avantages de CPP figurent, notamment :

- la possibilité, pour les collectivités et les établissements publics, d'obliger leurs fournisseurs à renseigner le numéro de bon de commande auquel rattacher la facture et, le cas échéant, le code du service destinataire;
- la sécurisation de la date d'enregistrement de la facture.

#### VOS CONTACTS

Pour toute question sur la mise en place, dans votre collectivité ou établissement, de la facturation électronique au 1<sup>er</sup> janvier 2017, vous pouvez vous adresser :

- au réseau de la DGFIP. Le « correspondant dématérialisation » de votre direction départementale ou régionale des Finances publiques est le spécialiste de la DGFIP dédié au déploiement de la dématérialisation dans votre département : il répondra à vos questions techniques portant sur la connexion au PIGP et sur ses fonctionnalités. A l'échelon national, la Mission de déploiement de la dématérialisation apportera son concours pour les dossiers les plus complexes.
- à l'AIFE, par courriel, à l'adresse suivante : cpp2017.aife@finances.gouv.fr

Pour suivre l'actualité de la problématique « facturation électronique 2017 » sur Internet, consultez :

- le site de l'AIFE, www.economie.gouv.fr/aife/ agence-pour-linformatique-financiere-letat-0;
- le site http://www.collectivites-locales.gouv.fr/, dont la rubrique «Facturation électronique» s'enrichira jusqu'à l'échéance de 2017.

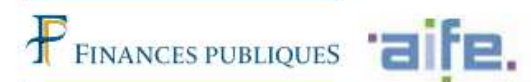

LA DÉMATÉRIALISATION DES FACTURES DES COLLECTIVITÉS LOCALES ET DES ÉTABLISSEMENTS PUBLICS AU 1<sup>er</sup> JANVIER 2017

**UNE ÉCHÉANCE** 

À PRÉPARER SANS TARDER

-

ACTURE ON TAXAS

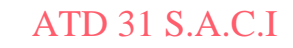

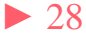

L'ÉCHÉANCE INCONTOURNABLE DU 1<sup>en</sup> JANVIER 2017

#### A CETTE DATE, LES COLLECTIVITÉS LOCALES ET LES ÉTABLISSEMENTS PUBLICS RECEVRONT DES FACTURES ÉLECTRONIQUES

Comme l'Etat s'y astreint depuis 2012, les collectivités locales et les établissements publics devront être techniquement prêts à recevoir, dès le 1er janvier 2017, les factures électroniques produites par certains de leurs fournisseurs (loi n°2014-1 du 2 janvier 2014 et ordonnance n°2014-697 du 26 juin 2014).

#### LA MONTÉE EN CHARGE PROGRESSIVE DE LA FACTURATION ÉLECTRONIQUE

L'obligation faite aux entreprises de transmettre des factures dématérialisées à leurs clients publics sera mise en oeuvre de façon progressive, selon le calendrier suivant :

- en 2017 pour les quelque 200 plus grandes entreprises françaises ;
- en 2018 pour les 45.000 entreprises de taille intermédiaire ;
- en 2019 pour les 136.000 petites et moyennes entreprises ;
- en 2020 pour les micro-entreprises.

#### L'ENJEU FINANCIER

A compter de 2020, l'Etat, les collectivités locales et les établissements publics recevront, chaque année, plus de 100 millions de factures dématérialisées. Le gain dans les coûts de traitement en résultant pour la sphère publique est estimé en moyenne à trois euros par facture.

#### **ATTENTION !**

La date du 1<sup>er</sup> janvier 2017 imposant aux grandes entreprises l'envoi de factures électroniques concerne également toutes les entités de la sphère publique elles-mêmes <u>émettrices de factures</u>. COMMENT RÉCUPÉRER DES FACTURES ÉLECTRONIQUES À COMPTER DE 2017 ?

Chaque collectivité locale ou établissement public aura le choix entre plusieurs modes de récupération des données déposées par ses fournisseurs sur le portail CPP.

#### EN MODE PORTAIL

Dès réception sur CPP d'une facture le concernant, l'organisme public sera alerté par courriel. En se connectant au portail internet de la gestion publique (PiGP) par lequel passent ses échanges habituels avec la Direction Générale des Finances Publiques (DGFiP), il accèdera à l'espace « factures » de CPP, où il pourra consulter les données de la facture, les télécharger, informer le fournisseur en cas de rejet ou de suspension et traiter d'éventuelles sollicitations de l'entreprise. Un formulaire de recherche multicritères lui permettra également de retrouver des factures déjà déposées.

#### EN MODE EDI (échange d'ordinateur à ordinateur)

A partir des données reçues du fournisseur, CPP constituera un « flux-pivot » contenant un jeu de données minimal permettant d'initier la demande de paiement. Le flux-pivot sera envoyé par CPP, avec les données de facturation originales en pièce jointe, vers le tiers de télétransmission de l'organisme public, pour intégration dans le système d'information de ce dernier.

#### AVEC API (interface de programmation)

Pour les collectivités ou établissements disposant déjà d'une plateforme de dialogue avec leurs fournisseurs, la consultation s'effectuera de la même manière qu'en mode portail. Les factures seront déposées sur cette plateforme, une interface de programmation permettant de faire le lien avec les fonctionnalités de la solution CPP, de façon transparente pour les fournisseurs.

Les fournisseurs pourront suivre, via CPP, le cycle de vie de leur facture tout au long de sept étapes possibles : déposée, en cours d'acheminement vers le destinataire, mise à la disposition du destinataire, rejetée, suspendue, mise à la disposition du comptable, mise en palement.

#### ATD 31 S.A.C.I

COMMENT PRÉPARER L'ÉCHÉANCE DU 1<sup>III</sup> JANVIER 2017 ?

#### POUR RECEVOIR DES FACTURES ÉLECTRONIQUES

Pour les collectivités et établissements optant pour la récupération de leurs factures via le PiGP, une habilitation à se connecter à l'espace « factures » de CPP leur sera fournie par la DGFiP. Les fonctionnalités de consultation, de téléchargement et de recherche de factures seront simples d'utilisation et un service d'assistance (téléphonique et en ligne) sera mis en place par la DGFiP et par l'AIFE, afin de résoudre les éventuels problèmes de connexion ou d'utilisation des nouveaux outils.

Les collectivités et établissements envisageant la récupération en mode EDI ou disposant déjà d'une plateforme d'échange avec leurs fournisseurs peuvent, dès à présent, consulter les spécifications de la solution CPP sur le site de l'AIFE, à l'adresse suivante :

#### http://www.economie.gouv.fr/files/solution\_portail\_ dossier\_specifications\_editeurs.v7.pdf

Les grands éditeurs informatiques (financiers, facturiers, tiers de télétransmission) travaillant pour le secteur local ont été appelés à se mobiliser sur ce sujet lors d'une réunion organisée par la DGFiP à leur intention en mars 2015. Un séminaire organisé par l'AIFE le mois suivant a complété le dispositif avec la présentation des spécifications externes.

#### Pour émettre soi-même des factures électroniques

Les collectivités et établissements devront eux-mêmes émettre des factures électroniques à destination d'autres entités publiques à compter du 1er janvier 2017. Dans le secteur public local et de santé, un premier schéma de facture dénommé « PES-ASAP » est à la disposition des éditeurs financiers, aux fins de développement de la solution qui devra être disponible à la date impartie.

# Le Portail CHORUS (CPP 2017) Schéma fonctionnement CPP

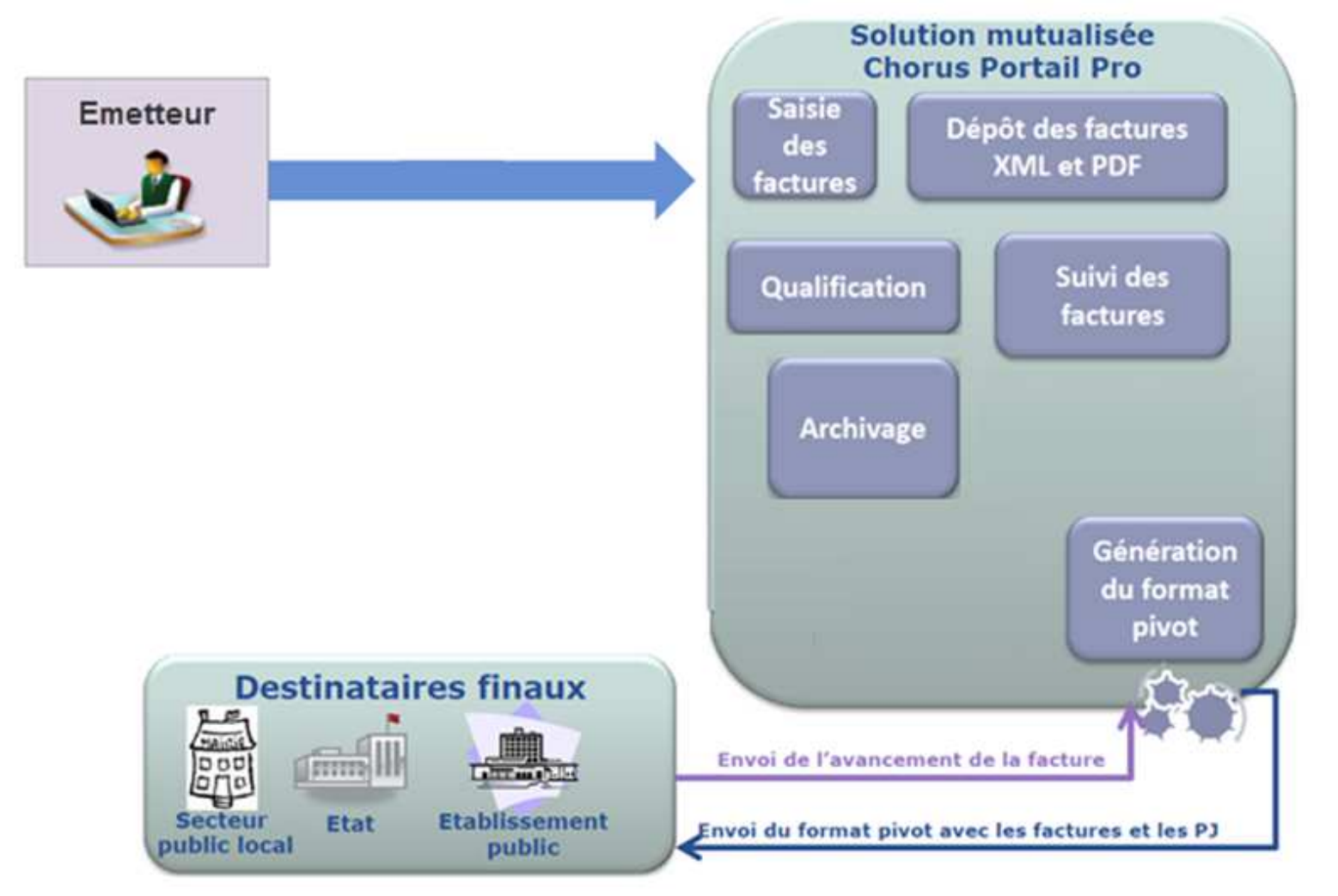

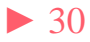

Les deux modes de réception des factures gérés dans Cosoluce sont :

- 1. Le mode portail : par le biais du portail DGFIP vous téléchargez les factures en attente vous concernant. Puis après intégration dans Corail les mandats seront générés automatiquement.
- 2. Le mode service : Vous utilisez alors un T.d.T (Tiers de Télétransmission), qui récupérera automatiquement pour vous les factures en attente et alimentera directement votre logiciel *Corail*.

Dans les deux cas, vous récupèrerez vos factures sous la forme d'un flux dit « flux pivot ». Il contient les données de la facture et des pièces jointes.

## 1 . Le mode portail:

Vous avez reçu un mail vous informant de la présence d'une facture en attente : Dans le portail DGFIP aller sur Chorus Pro

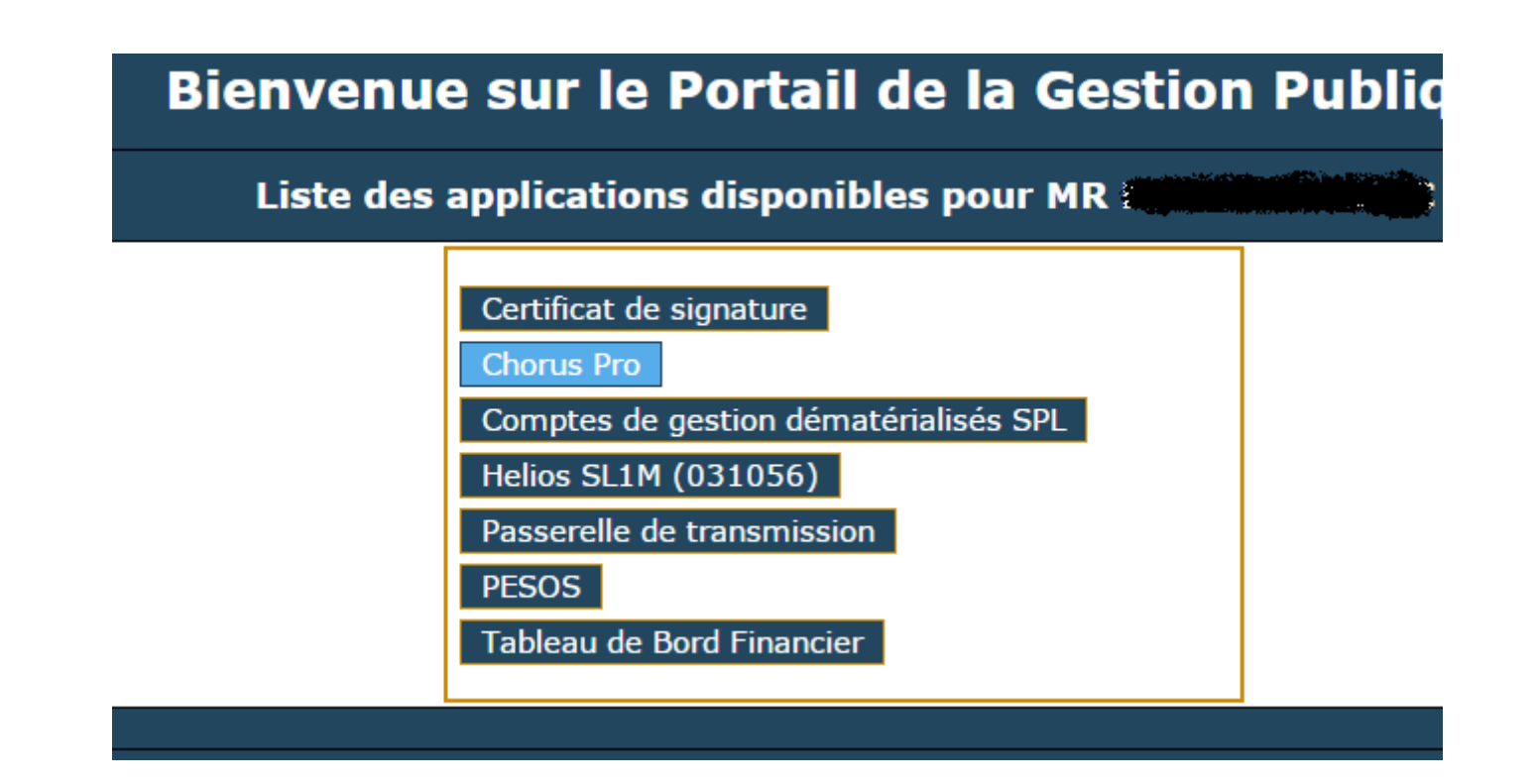

Vous accéderez alors au portail Chorus, sur l'onglet factures reçues : sélectionner les factures à télécharger puis cliquer sur

| 1  | Chor                         | US<br>Pro De                               | mière connexion le 20                 | octobre 2016 15:17:20 | l                                      | Documentation         | Besoin d'ai                    | de ? Posez-moi vos   | Demander     |
|----|------------------------------|--------------------------------------------|---------------------------------------|-----------------------|----------------------------------------|-----------------------|--------------------------------|----------------------|--------------|
|    | Accueil connecté<br>Synthèse | Activités du gestionnaire<br>Rechercher Ta | Factures reçues<br>bleau de bord Info | Factures émises       | Sollicitations reçues<br>Liste fiscale | Sollicitations émises | 6 Mon Compte                   |                      |              |
|    | Filtre Structure :           | Tous                                       | App                                   | iquer                 |                                        |                       |                                |                      | C Recharger  |
| Fa | ctures à traite              | r                                          |                                       |                       |                                        |                       |                                |                      | 8            |
| 2  | ate de 🔢 Fournis             | sseur Servio                               | es <sup>II</sup> Type                 | lî <sub>Numéro</sub>  | ii Etat                                | Courant               | 🕊 🔸 🕨 😕<br>Net à payer 🔢 Telec | 10 V lignes par page | (0 lignes) * |
|    |                              |                                            |                                       |                       |                                        |                       |                                |                      |              |
|    |                              |                                            |                                       |                       |                                        |                       |                                |                      | - 11         |
|    |                              |                                            |                                       |                       |                                        |                       |                                |                      |              |
|    |                              |                                            |                                       |                       |                                        |                       |                                | <b>ل</b>             | Tälécharger  |

Vous ne téléchargez pas seulement une (ou plusieurs) factures mais vous téléchargez un flux pivot contenant des données et des Pièces jointes .

Par le bouton répertoire dédié exemple : c:\helios\pes

## Dans Téléprocédures / Factures dématérialisée (CPP 2017) /

Intégration des flux pivots.

Ce traitement permet d'importer des fichiers de factures dématérialisées. Veuillez sélectionner un fichier XML puis cliquer sur le bouton 'Lecture'. Selon le contenu de ce fichier, cliquez sur le bouton 'Facturer', 'Mandater' ou 'Emettre Titre'

| Fichi | ichier : C:\helios\pes\Test 1.xml |             |            |                 |                                    |              |             | Parcourir           |        | Lecture       |
|-------|-----------------------------------|-------------|------------|-----------------|------------------------------------|--------------|-------------|---------------------|--------|---------------|
| - Fac | tures à crée                      | r           |            | Colle           | ctivité en cours : Commune Sair    | nt-Jean-De-C | Coloris     | *                   |        |               |
|       | Facture /<br>Avoir                | N° Facture  | PJ<br>Fact | Nb PJ<br>Suppl. | Tiers                              | Réception    | Montant TTC | Montant net à payer | Détail | Facturer      |
|       | Facture                           | AVA20150923 |            | 2               | SARL Structure 1 SIRET             | 20/20/2016   | 3 271.42    | 3 277.42            | ۲      | Facturer tout |
|       | Facture                           | AVA20150924 |            | 0               | SARL Structure 1 SIRET             | 20/06/2016   | 146.43      | 146.43              | ۲      | -             |
|       | Facture                           | AVA20150925 | Ē          | 0               | ELECTRICITE RESEAU DISTRIBUTION FF | 20/06/2016   | 1 494.60    | 1 494.60            | ۲      | Mandatar      |
|       | Facture                           | AVA20150926 |            | 1               | ELECTRICITE RESEAU DISTRIBUTION FF | 20/06/2016   | 2 154.00    | 2 154.00            | ۲      |               |
|       |                                   |             |            |                 |                                    |              |             |                     |        | Rejeter       |
| P     | ar le '                           | bouton      | Par        | COLUM           | vous récupérez                     | z le flu     | ıx nivot n  | uis clique          | er si  | ur le         |

Par le bouton vous récupérez le flux pivot puis cliquer sur le bouton vous obtiendrez la liste ci-dessus Pour chaque factures vous déciderez soit de la mandater soit de la rejeter

## 2. Le mode service :

Un paramétrage préalable est nécessaire :

Dans Environnement / Gestion des collectivités onglet Transfert:

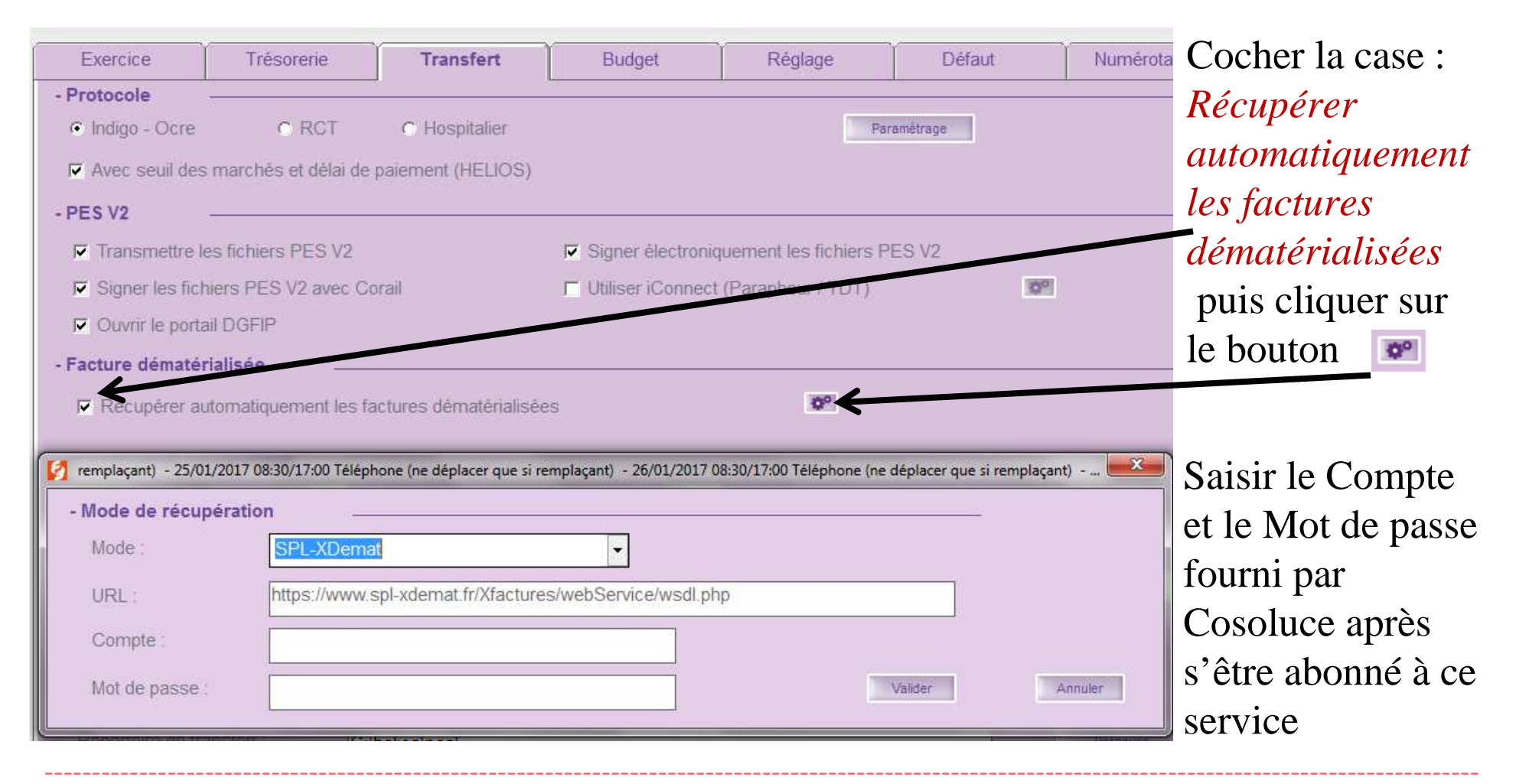

Dans *Téléprocédures / Factures dématérialisée (CPP 2017) / Intégration des flux pivots.* Vous obtenez directement ceci:

Selon le contenu de ce fichier, cliquez sur le bouton 'Facturer', 'Mandater' ou 'Emettre Titre'

Collectivité en cours : Commune Saint-Jean-De-Coloris

- Factures à créer

| Facture /<br>Avoir | N° Facture  | PJ<br>Fact | Nb PJ<br>Suppl. | Tiers                  | Réception  | Montant TTC | Montant net à payer | Détail | Facturer      |
|--------------------|-------------|------------|-----------------|------------------------|------------|-------------|---------------------|--------|---------------|
| Avoir              | AVA20150927 | Ē          | 0               | SARL Structure 1 SIRET | 20/06/2016 | 3 894.00    | 3 894.00            | ۲      | Facturer tout |
| Facture            | AVA20150928 | Ē          | 0               | SARL Structure 1 SIRET | 20/06/2016 | 245.68      | 245.68              | ۲      |               |
|                    |             |            |                 |                        |            |             |                     |        | Mandater      |
|                    |             |            |                 |                        |            |             |                     |        | 1             |
|                    |             |            |                 |                        |            |             |                     |        | ·             |
|                    |             |            |                 |                        |            |             |                     |        | Rejeter       |
|                    |             |            |                 |                        |            |             |                     |        |               |

Vous obtiendrez la liste ci-dessus

Pour chaque factures vous déciderez soit de la mandater soit de la rejeter

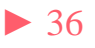

| ~~~~~~~~~~~~~~~~~~~~~~~~~~~~~~~~~~~~~~~ |                     |                |                  |                                          | utomatique     | eme      |
|-----------------------------------------|---------------------|----------------|------------------|------------------------------------------|----------------|----------|
| Mandat Com                              | pl 1 Compl 2        | Délai /        | Subv             | Inventaire                               | P. Jointes (3) |          |
| Description                             |                     |                |                  |                                          | Ŷ              | - 97 A 1 |
| rs : Eng SARL Structure 1               | SIRET               | 🗣 🔹 Trai       | n: No            | rmal                                     | +              |          |
| ception : 22/06/2016                    |                     | Ban            | ique : HS        | BC France                                | t              | ]        |
| rché/Lot : Eng                          |                     | 🛨 🔹 Règ        | il.: 03 👻        | BAN : FR242002020226060                  | 0024102606     |          |
| jets :                                  |                     | ▲ <u>P</u> ièr | ces : Fac<br>Fac | cture N° AVA20150923<br>ue le 22/06/2016 | du 16/06/2016  |          |
| mputations comptables _                 |                     | Récup.         | Imput.           | ☐ Saisie TTC                             | C Avec TVA     |          |
| Article 😡                               | Désignation article | Opération      | service 🍯        | Total                                    | N° Eng.        |          |
| 4                                       |                     |                |                  | 1 806.88                                 |                |          |
| \$                                      |                     | 10 00          |                  | 1 470.54                                 |                |          |
| *                                       | <b>`</b>            |                |                  |                                          |                |          |
|                                         |                     |                | Total            | : <u>3 277.42</u>                        |                |          |
| 9 · · · · · · · · · · · · · · · · · · · |                     |                | 08               | - No                                     | 1.31           | 1        |

Les pièces jointes au flux pivot seront automatiquement jointes au mandat Il ne restera plus qu'à saisir les imputations

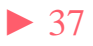

 2 Dans Téléprocédures / Factures dématérialisée (CPP 2017) / Intégration des flux pivots.

La Facture basculera en partie basse dans factures déjà créées :

| , aotaroo aoja ( |             |             |                 |                        |            |             |                     |        |         |
|------------------|-------------|-------------|-----------------|------------------------|------------|-------------|---------------------|--------|---------|
| Facture / Avoir  | N° Facture  | PJ<br>Fact. | Nb PJ<br>Suppl. | Tiers                  | Réception  | Montant TTC | Montant net à payer | Détail | Accès   |
| Facture          | AVA20150923 | Ē           | 2               | SARL Structure 1 SIRET | 20/06/2016 | 3 277.42    | 3 277.42            | ۲      | <b></b> |
|                  |             |             |                 |                        |            |             |                     |        |         |
|                  |             |             |                 |                        |            |             |                     |        |         |
|                  |             |             |                 |                        |            |             |                     |        |         |
|                  |             |             |                 |                        |            |             |                     |        |         |
|                  |             |             |                 |                        |            |             |                     |        |         |
|                  |             |             |                 |                        |            |             |                     |        |         |

## Dans le cas d'un rejet de la facture un motif sera obligatoirement saisi:

| 💋 Informations complémentaires sur la  | a nature du rejet ou de la suspension de la facture dématérialisée |     |         |
|----------------------------------------|--------------------------------------------------------------------|-----|---------|
| Une facture peut être rejetée si       | des données sont erronées, pour des erreurs dans les montants, etc |     | Valider |
| Une facture peut être suspendu         | ue lorsqu'une ou plusieurs pièces justificatives sont manquantes.  |     |         |
| <ul> <li>Rejeter la facture</li> </ul> | C Suspendre la facture                                             |     |         |
| Cette facture ne nous est pas          | destinée                                                           | · * |         |
|                                        |                                                                    |     |         |
|                                        |                                                                    |     |         |
|                                        |                                                                    |     |         |
|                                        |                                                                    |     |         |
|                                        |                                                                    |     |         |
|                                        |                                                                    |     |         |
|                                        |                                                                    | *   | Fermer  |
| 1.<br>                                 |                                                                    |     | Fermer  |

- Factures délà créées

### La Facture basculera en partie basse dans factures rejetées :

- Factures en anomalle ou rejetees

| N° Facture  | Tiers                              | Montant TTC | Montant net à payer | Anomalie / Rejet                               | Annul.<br>rejet |
|-------------|------------------------------------|-------------|---------------------|------------------------------------------------|-----------------|
| AVA20150925 | ELECTRICITE RESEAU DISTRIBUTION FF | 1 494.60    | 1 494.60            | Rejet : Cette facture ne nous est pas destinée | Ø               |
|             |                                    |             |                     |                                                |                 |
|             |                                    |             |                     |                                                |                 |
|             |                                    |             |                     |                                                |                 |

Un message vous invitera a créer un flux de statut répondre <u>oui</u> :

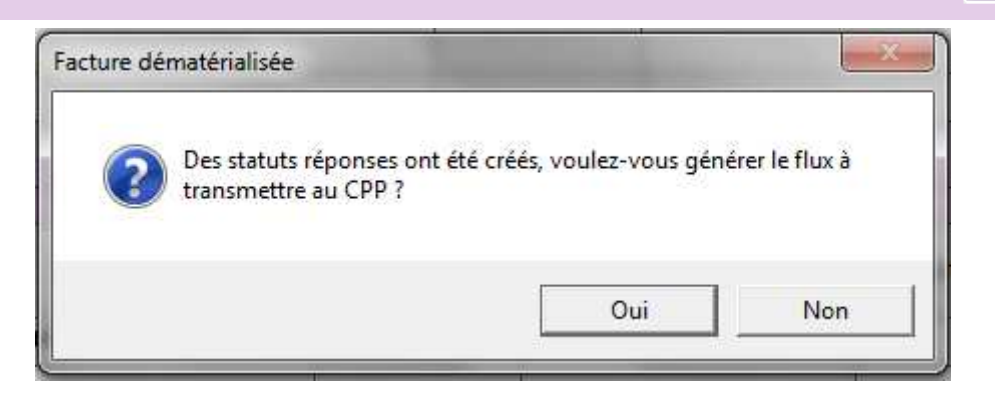

Ce flux devra être généré comme un flux XML spécifique et devra être déposé sur le portail CHORUS via le portail DGFIP

| 🧭 Génération du fichier de transfert des stat | uts des factures dématérialisées | COMPANY DISCOUNTS | T THE R. P. LEWIS CO. | ×       |
|-----------------------------------------------|----------------------------------|-------------------|-----------------------|---------|
| - Statut à transférer                         |                                  |                   |                       | Générer |
| <ul> <li>Tous les statuts</li> </ul>          | C Un statut                      | Statut :          | ×                     |         |
| - Facture à transférer                        |                                  |                   |                       |         |
| <ul> <li>Toutes les factures</li> </ul>       | C Une facture                    | Facture :         |                       |         |
| - Répertoire de transfert                     | <u>-</u>                         |                   |                       |         |
| Répertoire de transfert :                     | C:\helios\pes\                   |                   | Parcourir             | Fermer  |

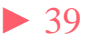

• Cas des mandats de régularisation (Débit d'office)

Les facture EDF par exemple.

Il est préférable de ne pas les télécharger depuis le site de la DGFIP les flux contenants des factures prélevées tant que vous n'avez pas reçu le bordereau de régularisation de la part de votre trésorier.

Autre solution : les mandater puis affecter un train spécifique d'attente.

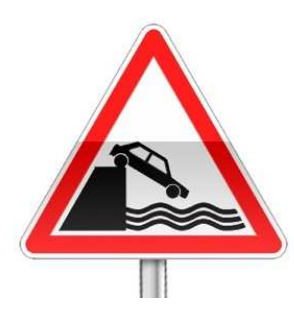

Attention dans ce cas : dans *Dépenses / Numérotation et édition des mandats Train à imprimer* ne pas choisir *tous les trains* 

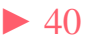

## Vous disposez d'un suivi de vos factures et envoi vers CHORUS

Dans le suivi démat bouton

et dans l'onglet Facture démat.

|                |          |                       | PES Aller                              |                                  | PES Retour     | 1 |                  |                 | Facture démat  |
|----------------|----------|-----------------------|----------------------------------------|----------------------------------|----------------|---|------------------|-----------------|----------------|
| - F            | echer    | che de factures       | dématérialisées 📓 —————                |                                  |                |   |                  | 781             |                |
| and the second | lux lu e | entre le [            | _/_/ et le/_/                          | Monta                            | ant TTC de     |   |                  | à               |                |
| E              | tat act  | uel flux              | +                                      | № de                             | e facture      |   |                  | Nom fournisseur |                |
| ľ              | Affich   | ner les fichiers télé | echargés non traités                   | Etat a                           | actuel facture |   |                  | 4               | Rechercher     |
| - L            | iste de  | es flux —             |                                        | Légende - Etapes de la facture s |                |   |                  | e sélectionnée  |                |
| ſ              | Etat     | Date                  | Nom flux                               | flux Etapes de la facture        |                |   |                  |                 | le la facture  |
| H              | •        | 22/11/2016            | Test 1.xml                             |                                  |                |   | Date             | Etape           | Complément     |
| - Constanting  | Etat     | N° facture            | Tiers                                  | Montant TTC                      | Accès          |   | 22/11/2016 15h38 | Mandatement     | ADMINISTRATEUR |
|                |          | AVA20150923           | SARL Structure 1 SIRET                 | 3 277.42                         | Rì             |   | 22/11/2016 15h08 | Lecture flux    | ADMINISTRATEUR |
|                |          | AVA20150924           | SARL Structure 1 SIRET                 | 146.43                           | 0              |   |                  |                 |                |
|                |          | AVA20150925           | ELECTRICITE RESEAU DISTRIBUTION FRANCE | 1 494.60                         | 0              |   |                  |                 |                |
|                |          | AVA20150926           | ELECTRICITE RESEAU DISTRIBUTION FRANCE | 2 154.00                         | 0              |   |                  |                 |                |
| ſ              | Etat     | Date                  | Nom flux                               |                                  |                |   |                  |                 |                |
| H              | •        | 23/11/2016            | Test 2.xml                             |                                  |                |   |                  |                 |                |
| -              | •        | 23/11/2016            | Test 3.xml                             |                                  |                |   |                  |                 |                |

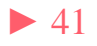

## Le PES ASAP

### • Dans Corail : Recettes / Titres de recettes onglet Compl 1 :

| Titre                                                                           | Compl 1                                                         | Compl 2            | Inventaire                  | P. Jointes (0)                      |          |
|---------------------------------------------------------------------------------|-----------------------------------------------------------------|--------------------|-----------------------------|-------------------------------------|----------|
| - Divers                                                                        |                                                                 | A.                 | - 417                       |                                     | Ajoute   |
|                                                                                 |                                                                 |                    |                             |                                     | Supprim  |
|                                                                                 |                                                                 |                    |                             |                                     |          |
| Trécororio                                                                      |                                                                 |                    |                             |                                     | Duplique |
| <ul> <li>Ordinaire (00, 01, 09 or</li> </ul>                                    | u 10)                                                           | Type pièce PES :   | Titre ordinaire             | •                                   |          |
| <ul> <li>Virement interne (08)</li> <li>Titre collectif (03)</li> </ul>         |                                                                 | Nature pièce PES : | Fonctionnement              |                                     |          |
| <ul> <li>P503 ordinaires (04)</li> <li>P502 Págia do recettor</li> </ul>        | - (05)                                                          | Type ASAP PES :    |                             | - 🖉                                 | alider   |
| <ul> <li>C Annulation / Réduction</li> <li>C Produits constatés (14)</li> </ul> | (06)                                                            | Evernice           | Avis des somme              | s à payer à éditer<br>s à payer CPP |          |
| C Produits à rattacher (16                                                      | /<br>6)                                                         | N° rôle :          | 04 Avis des somme           | s à payer sans traitement DGFIP     | <b>,</b> |
| <ul> <li>Operations d'ordre sen</li> <li>Opérations de cession</li> </ul>       | ni-budgetaire (17)<br>s (18)                                    | N° inventaire :    |                             |                                     |          |
| - Type d'écritures                                                              |                                                                 | (cession ou sub)   | v. reçu ()                  |                                     |          |
| <ul> <li>Réelle</li> </ul>                                                      | <ul> <li>Ordre de section</li> <li>Mouvement d'ordre</li> </ul> | a section          | C Ordre à l'intérieur de la | section                             |          |
| - Situation de la pièce                                                         |                                                                 |                    |                             |                                     |          |
| N° de titre :                                                                   | Date in                                                         | pression :         | Transféré le :              |                                     |          |
| Mª de hordereau                                                                 | Date in                                                         | neecion            |                             |                                     |          |

Un nouveau champ à été rajouté : *Type ASAP PES* 3 possibilités :

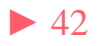

# Le PES ASAP

- 1. *Avis des sommes à payer à éditer* : le titre et son ASAP seront envoyés au trésorier qui transférera l'ASAP au centre éditique. Ce dernier se chargera de la mise sous pli et de l'envoi aux redevables.
- 2. Avis des sommes à payer CPP : le titre et la facture jointe formeront un PES titre avec, en pj un PES facture ASAP transmis à chorus via Hélios. Chorus le transformera en flux pivot pour la collectivité destinatrice.

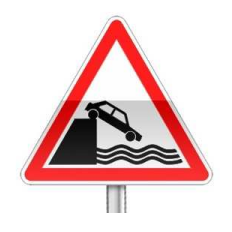

La Pièce jointe doit être au format PES facture ASAP donc elle devra être issue d'un logiciel de facturation pas de rôle mais un titrage individuel .

3. *Avis des sommes à payer sans traitement DGFIP* : l'ASAP sera transmis au trésorier pour information.

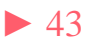

# Le jeu

• Dix petites questions simples

1De quel délai dispose-t-on pour envoyer un budget en préfectureaprès son vote ?a. 2 joursb. 15 joursc. 30 jours

2. Quelle est la date limite pour voter un budget M14 ?a. le 31 marsb. le 15 avrilc. le 30 avril

3. Pour un excédent de fonctionnement de 10 000 € puis-je inscrire 10 000 € au 1068 ? a. Oui b Non

4. J'ai fais des rattachements de charges, j'avais déjà créé le nouvel exercice. Puis-je les supprimer ? a. Oui b. Non

5. Que contient un PES Retour :

a. les ACK
b. les budgets acceptés
c. le compte de gestion
d. des informations sur le paiement des mandats ou l'encaissement
des titres .

# Le jeu

6 Soit un emprunt de 12000 d'intérêt dont l'échéance tombe le 31 mai
Quel montant dois-je mandater au 661121 (ICNE) sur l'année N:
a. 2 000 € b. 7 000 € c. 12 000 €

- 7 Comment dois-je réaliser les excédents (ou déficit) pour éditer le CA ?
  - a. Je ne fais rien c'est automatique.
  - b. Je fais un titre (pour des excédents) ou un mandat (pour des déficits).
  - c. Une option dans le menu Budget de Corail me permet de les réaliser
  - d. Je dois saisir le montant à réaliser dans Ambre

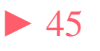

# Le jeu

8 Je dois réaliser un jeu d'écriture d'ordre (mandat et titre) ?

a. je saisis le mandat puis le titre.

b. Je m'appuie sur les indications de mon trésorier.

c. Une option réalisera automatiquement les prévisions faites au BP ou par une DM.

9 Comment mandater les subventions versées aux associations ?a. Je fais des mandats.

b. Le trésorier s'en occupe car il connait les sommes allouées aux associations et inscrites au budget.

c. une option dans Mandats de Corail me permet de générer ces mandats en automatique.

## 10 Classer ces différentes étapes du Budget primitif dans un bon ordre

| étapes                                                 | 1 | 2 | 3 | 4 | 5 | 6 | 7 |
|--------------------------------------------------------|---|---|---|---|---|---|---|
| Création du nouvel exercice n+1 dans Corail            |   |   |   |   |   |   |   |
| Détermination des R.A.R. dans Fin d'année (Corail)     |   |   |   |   |   |   |   |
| Création du dossier budgétaire BP N+1 dans Ambre       |   |   |   |   |   |   |   |
| Transférer le budget en comptabilité (Ambre)           |   |   |   |   |   |   |   |
| Envoi du flux (indigo ou PES BUDGET) chez le trésorier |   |   |   |   |   |   |   |
| Bascule des propositions en vote (Ambre)               |   |   |   |   |   |   |   |
| Saisir les nouvelles propositions budgétaires          |   |   |   |   |   |   |   |

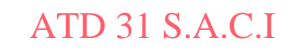

# Réponses

- 1 : b
- 2: b
- 3: a/b : explications
- 4: a
- 5:d
- 6:b
- 7: c
- 8 : c
- 9: c

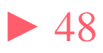

# Réponses

| étapes                                                 | 1  | 2  | 3  | 4  | 5  | 6  | 7  |
|--------------------------------------------------------|----|----|----|----|----|----|----|
| Création du nouvel exercice n+1 dans Corail            | \$ | \$ | \$ |    |    |    |    |
| Détermination des R.A.R. dans Fin d'année (Corail)     | \$ | \$ | \$ |    |    |    |    |
| Création du dossier budgétaire BP N+1 dans Ambre       | \$ | \$ | \$ |    |    |    |    |
| Transférer le budget en comptabilité (Ambre)           |    |    |    |    |    | \$ |    |
| Envoi du flux (indigo ou PES BUDGET) chez le trésorier |    |    |    |    |    |    | \$ |
| Bascule des propositions en vote (Ambre)               |    |    |    |    | \$ |    |    |
| Saisir les nouvelles propositions budgétaires          |    |    |    | \$ |    |    |    |

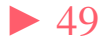

Questions diverses

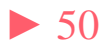

Les documents pédagogiques de la formation sont téléchargeables sur le site internet <u>www.atd31.fr</u> à la rubrique formation et à l'aide de votre identifiant et mot de passe

Agence Technique Départementale de la Haute-Garonne – 10 place Alfonse Jourdain 31000 TOULOUSE – Tél : 05. 34.45.56.56 – Fax : 05.34.45.56.55 Site internet : <u>www.atd31.fr</u> – Courriel : accueil@atd31.fr